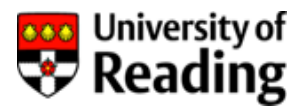

# P2P Enquiry Report

### <u>RPU03</u>

## Purchase Invoice Payment Report User Guide

#### Contents

| Summary of when to use the P2P enquiry reports | 2 |
|------------------------------------------------|---|
| Introduction to RPU03                          | 2 |
| Where to find RPU03                            | 2 |
| How to use RPU03                               | 3 |
| Payment of Student and Visitor Expense Claims  | 5 |
|                                                |   |

Rekha Mistry, Finance Trainer

#### Summary of when to use the P2P enquiry reports.

There are 3 useful P2P (purchase-to-pay) enquiry reports available in Agresso web. Below is a summary of what you may use the reports for and the user guides available for each report.

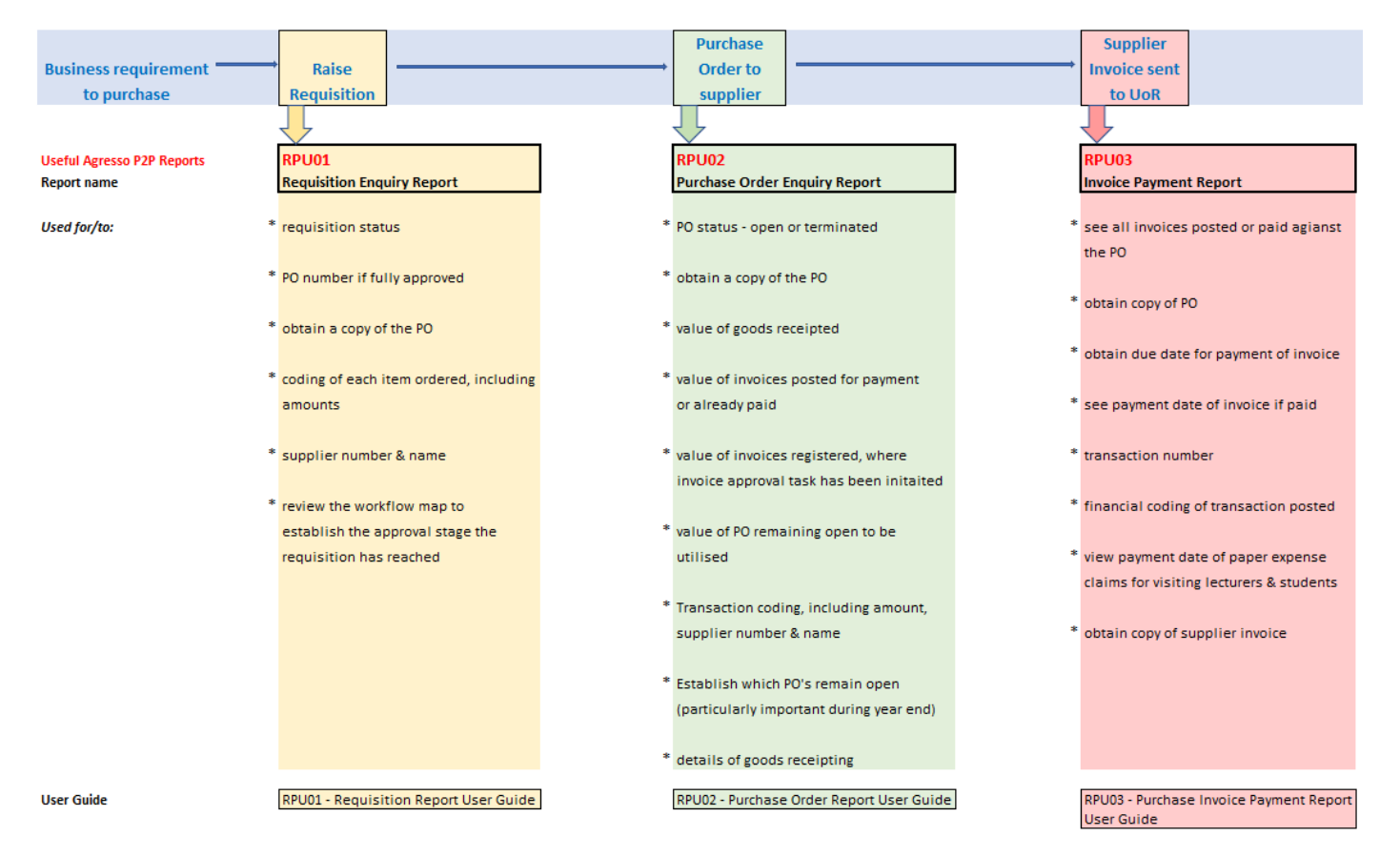

#### Introduction to RPU03

This is a P2P report which can be used to check the points listed in the above chart under the heading Supplier Invoice sent to UoR. It will show all supplier invoices registered or posted for payment and, those already paid.

#### Where to find RPU03

This report is available in Agresso web in the following location.

Main menu > Reports > P2P reports > RPU03 - Purchase Invoice Payment Report

Should you not have access, please request access to P2P Enquiry Reports by emailing <u>financial-systems@reading.ac.uk</u>. Please copy in your Head of School/Function.

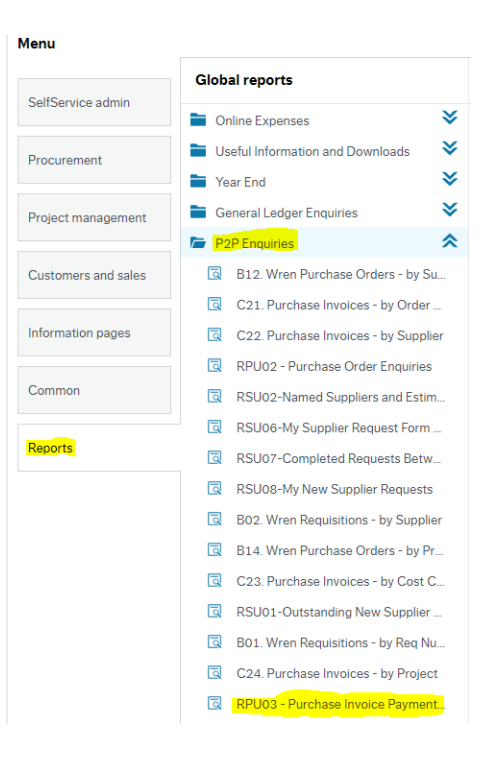

To save this report as a favourite for easier access, click on the button containing the heart in the top righthand corner after you have selected RPU03 from the main menu on your homepage.

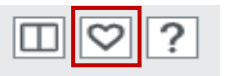

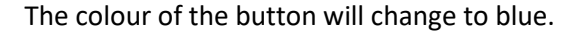

□♡?

The report will now be available for you to select in your favourites box on the right-hand side of your homepage.

| Favourites ⑦ |                                         |  |  |  |  |  |  |  |  |  |  |
|--------------|-----------------------------------------|--|--|--|--|--|--|--|--|--|--|
|              |                                         |  |  |  |  |  |  |  |  |  |  |
| ٩            | RPU01 - Requisition Enquiries           |  |  |  |  |  |  |  |  |  |  |
| ٩            | RPU02 - Purchase Order Enquiries        |  |  |  |  |  |  |  |  |  |  |
| ٦            | RPU03 - Purchase Invoice Payment Report |  |  |  |  |  |  |  |  |  |  |

#### How to use RPU03

Please take time to read the report description which appears at the top of the page once you have selected RPU03. It provides further details about the report.

| ☆ Report description                                                                                                    |
|----------------------------------------------------------------------------------------------------|
| This report allows you to check if payment has been made to a supplier when a P2P requisition was raised over the past 12 periods. The amount represents the total amount paid inclusive of VAT. This includes pro-forma payments.                                                                                                    |
| Search Criteria – enter enter ente<br>A – Awaiting approval for payment (no payment date displayed) |
| B – Bank payment pending (no payment date displayed)<br>C – Complete, payment has been made to the supplier (payment date displayed).                                                                                                    |

The selection criteria allow you to search for the invoice using various options. The easiest and quickest
option is to search using a purchase order (PO) number. The Period less than field will default to the current
financial period and will go back 12 periods in the Period greater than field. When searching on a PO number
you may remove these periods or, change them if the PO was raised outside of period it defaults to.

| TT in list<br><mark>Purchase Order Number like</mark> | 'AP','OI','OP' | ] | <br>A - Registered Invoices<br>B - Open Items<br>C - Historical Items | <b>&gt; &gt;</b> |
|-------------------------------------------------------|----------------|---|-----------------------------------------------------------------------|------------------|
| Invoice Number like                                   |                |   |                                                                       |                  |
| Transaction Number like                               |                |   |                                                                       |                  |
| Supplier ID like                                      |                |   |                                                                       |                  |
| Period greater than or equal to                       | 202101         |   |                                                                       |                  |
| Period less than or equal to                          | 202201         |   |                                                                       |                  |
| Company like                                          | RU             |   |                                                                       |                  |

2. After entering the PO number, click the Search button.

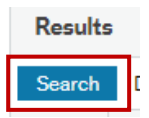

- 3. You will only see the invoice detail line/s in your results if the invoice raised by the supplier, against this PO, has been received by Accounts Payable (AP) in finance and either.
  - a. Registered for payment (column heading T will state 'A') or,
    - an Agresso task is likely to have been received by the approver to approve payment of the invoice.
  - b. Posted in Agresso awaiting payment (column heading T will state 'B') or,

c. Posted in Agresso and has been paid (column heading T will state 'C')

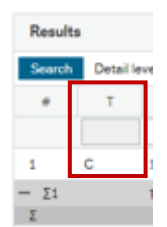

4. Each line containing a PO number represents the invoice/s posted for payment or which have been paid.

| Results |           |                |                               |                          |                   |             |                     |                       |          |                       |             |                 |         |        |                     |   |
|---------|-----------|----------------|-------------------------------|--------------------------|-------------------|-------------|---------------------|-----------------------|----------|-----------------------|-------------|-----------------|---------|--------|---------------------|---|
| Search  | Detail le | vel All leve   | els 👻 Copy to clipboard       |                          |                   |             |                     |                       |          |                       |             |                 |         |        |                     |   |
| #       | т         | Supplier<br>ID | Supplier ID<br>(T)            | Purchase Order<br>Number | Invoice<br>Number | InvoiceDate | Amount<br>(Inc VAT) | Outstanding<br>Amount | Currency | Transaction<br>Number | Due<br>date | Payment<br>date | Company | Period | Links to<br>reports |   |
|         |           |                |                               |                          |                   | <b></b>     |                     |                       |          |                       | <b></b>     | <b></b>         |         |        |                     |   |
| 1       | С         | 12326          | SCIENTIFIC LABORATORY SUPPLI  | 3284388                  | SI181533401       | 22/09/2020  | 55.00               | 0.00                  | GBP      | 10679086              | 22/10/2020  | 16/10/2020      | RU      | 202102 | Select link         | • |
| - Σ1    |           | 12326          | SCIENTIFIC LABORATORY SUPPLIE |                          |                   |             | 55.00               | 0.00                  |          |                       |             |                 |         |        |                     |   |
| 7       |           |                |                               |                          |                   |             | 55.00               | 0.00                  |          |                       |             |                 |         |        |                     |   |

5. The **due date** is the date the invoice is due for payment.

| Resul  | Results |                |                               |                          |                   |             |                     |                       |          |                       |             |                |      |         |        |             |                   |   |
|--------|---------|----------------|-------------------------------|--------------------------|-------------------|-------------|---------------------|-----------------------|----------|-----------------------|-------------|----------------|------|---------|--------|-------------|-------------------|---|
| Search | Detail  | evel All leve  | els 💌 Copy to clipboard       |                          |                   |             |                     |                       |          |                       |             | _              |      |         |        |             |                   |   |
| #      | т       | Supplier<br>ID | Supplier ID<br>(T)            | Purchase Order<br>Number | Invoice<br>Number | InvoiceDate | Amount<br>(Inc VAT) | Outstanding<br>Amount | Currency | Transaction<br>Number | Due<br>date | Paymen<br>date |      | Company | Period | Li          | inks to<br>eports |   |
|        |         |                |                               |                          |                   | <b></b>     |                     |                       |          |                       | <b></b>     |                |      |         |        |             |                   |   |
| 1      | С       | 12326          | SCIENTIFIC LABORATORY SUPPLI  | 3284388                  | SI181533401       | 22/09/2020  | 55.00               | 0.00                  | GBP      | 10679086              | 22/10/2020  | 16/10/202      | 0 RI | U       | 202102 | Select link |                   | • |
| - Σ1   |         | 12326          | SCIENTIFIC LABORATORY SUPPLIE |                          |                   |             | 55.00               | 0.00                  |          |                       |             |                |      |         |        |             |                   |   |
| Σ      |         |                |                               |                          |                   |             | 55.00               | 0.00                  |          |                       |             |                |      |         |        |             |                   |   |

6. The **payment date** is the date the invoice was settled for payment. *If this field is blank, then payment has yet to be made* (check the due date – it could be in the future). Payment runs take place every week on a Wednesday and Friday.

| Search     Detail level     All levels     Copy to clipboard       #     T     Supplier     Supplier ID     Purchase Order     InvoiceDate     Amount     Outstanding     Currency     Transaction     Due     Memory     Company     Period     Links to reports       #     T     Supplier     U     Image: Copy to clipboard     Image: Copy to clipboard     Image: Copy to clipboard     Currency     Transaction     Due     Memory     Company     Period     Links to reports       #     Image: Copy to clipboard     Image: Copy to clipboard     Image: Copy to clipboard     Image: Copy to clipboard     Company     Period     Links to reports                                                                                                    |   |                     |        |         |                 |     |             |                       |          |                       |                     |             |                   |                          |                               |                | s         | Result |
|----------------------------------------------------------------------------------------------------|---|---------------------|--------|---------|-----------------|-----|-------------|-----------------------|----------|-----------------------|---------------------|-------------|-------------------|--------------------------|-------------------------------|----------------|-----------|--------|
| #     T     Supplier     Supplier     Supplier ID     Purchase Order     Invoice     Invoice     Amount     Outstanding<br>Amount     Currency     Transaction     Due<br>date     Payment<br>date     Company     Period     Links to<br>period       Image: Company     Image: Company     Imag |   |                     |        | _       |                 |     |             |                       |          |                       |                     |             |                   |                          | els 💌 Copy to clipboard       | evel All leve  | Detail le | Search |
|                                                                                                    |   | Links to<br>reports | Period | Company | Payment<br>date | Р   | Due<br>date | Transaction<br>Number | Currency | Outstanding<br>Amount | Amount<br>(Inc VAT) | InvoiceDate | Invoice<br>Number | Purchase Order<br>Number | Supplier ID<br>(T)            | Supplier<br>ID | т         | #      |
|                                                                                                    |   |                     |        |         |                 |     |             |                       |          |                       |                     |             |                   |                          |                               |                |           |        |
| 1 C 12326 SCIENTIFIC LABORATORY SUPPL 3284388 SI181533401 22/09/2020 55.00 0.00 GBP 10679086 22/10/2020 16/10/2020 RU 202102 Select link                                                                                                    | • | Select link         | 202102 | RU      | 6/10/2020       | 16/ | 22/10/2020  | 10679086              | GBP      | 0.00                  | 55.00               | 22/09/2020  | SI181533401       | 3284388                  | SCIENTIFIC LABORATORY SUPPLI  | 12326          | С         | 1      |
| - Σ1 12326 SCIENTIFIC LABORATORY SUPPLIE 55.00 0.00                                                                                                    |   |                     |        |         |                 |     |             |                       |          | 0.00                  | 55.00               |             |                   |                          | SCIENTIFIC LABORATORY SUPPLIE | 12326          |           | - Σ1   |

- 7. Click on the blue **transaction number** to see.
  - a. Transaction coding
  - b. Copy of the invoice you can save or print a copy, but it will always be present in this report. To copy, click on the image of the invoice, select "save as" from the menu options, select the folder you wish to save to. You are also able to select print from these options.

| Results |           |                |                               |                          |                   |             |                     |                       |          |                       |             |                 |         |        |                     |   |
|---------|-----------|----------------|-------------------------------|--------------------------|-------------------|-------------|---------------------|-----------------------|----------|-----------------------|-------------|-----------------|---------|--------|---------------------|---|
| Search  | Detail le | vel All leve   | Is Copy to clipboard          |                          |                   |             |                     |                       |          |                       |             |                 |         |        |                     |   |
| #       | т         | Supplier<br>ID | Supplier ID<br>(T)            | Purchase Order<br>Number | Invoice<br>Number | InvoiceDate | Amount<br>(Inc VAT) | Outstanding<br>Amount | Currency | Transaction<br>Number | Due<br>date | Payment<br>date | Company | Period | Links to<br>reports |   |
|         |           |                |                               |                          |                   | <b></b>     |                     |                       |          |                       | <b></b>     | <b></b>         |         |        |                     |   |
| 1       | С         | 12326          | SCIENTIFIC LABORATORY SUPPLI  | 3284388                  | SI181533401       | 22/09/2020  | 55.00               | 0.00                  | GBP      | 10679086              | 22/10/2020  | 16/10/2020      | RU      | 202102 | Select link         | • |
| - Σ1    |           | 12326          | SCIENTIFIC LABORATORY SUPPLIE |                          |                   |             | 55.00               | 0.00                  |          |                       |             |                 |         |        |                     |   |
| Σ       |           |                |                               |                          |                   |             | 55.00               | 0.00                  |          |                       |             |                 |         |        |                     |   |

See screen shot below for transaction coding and copy invoice.

| massaction number       #       Description       Amount       TC       TT       Acc       Costc       Project       Wren       Route       Co       I/e         10879088       0       55.00       0       OP       4295       PCP       A2903700       8888838       PCCP       RU       E         10879088       1       -55.00       0       OP       9000       BXX       Y2200401       RU       E         ansaction                                                                                                    |                   |               |           |    | $\langle \rangle$ |                                  |                         |         |                          |                                            |       |    |
|----------------------------------------------------------------------------------------------------|-------------------|---------------|-----------|----|-------------------|----------------------------------|-------------------------|---------|--------------------------|--------------------------------------------|-------|----|
| 10679086       0       55.00       PZ       OP       4295       PCP       A2903700       888888       PCCP       RU       E         10679086       1       -55.00       0       OP       9000       BXX       Y2200401       RU       E         insaction                                                                                                    | ransaction number | # Description | Amount TC | тт | Acc               | Costc                            | Project                 | Wren    | Route                    | Co                                         | l/e   |    |
| 10679086     1     -55.00     0     OP     9000     BXX     Y2200401     RU     E                                                                                                    | 10679086          | 0             | 55.00 PZ  | OP | 4295              | РССР                             | A2903700                | 8888888 | PCCP                     | RU                                         | E     |    |
| Ansaction  Ansaction     | 10679086          | 1             | -55.00 0  | OP | 9000              | вхха                             | Y2200401                |         |                          | RU                                         | E     |    |
| Ansaction  Noice  Notice  Noti   |                   |               |           |    |                   | $\langle \rangle$                |                         |         |                          |                                            |       |    |
| Ansaction  Noice  Notice  Noti   |                   |               |           |    |                   |                                  |                         |         |                          |                                            |       |    |
| roice  nounts  Control of the second of the second of the    | Insaction         |               |           |    |                   | ∧ Image                          | $\backslash$            |         |                          |                                            |       |    |
| noise     Description     Description     Descriptio                                                                                                    |                   |               |           |    |                   |                                  |                         |         |                          |                                            |       | 1. |
| Notice  Notice   |                   |               |           |    |                   |                                  |                         |         |                          | ORCHARD HOUSE                              |       |    |
| nounts     Tre 0422 48008       Page 101     SALES INVOICE NO.       Wordle Address     NNOGE NO.       Wordle Address     20000200       Wordle Address     20000200       Wordle Addre                                                                                                    | loice             |               |           |    |                   | 195                              | SCIENTIFIC<br>ABORATORY |         |                          | HESSLE<br>HULL - EAST YORKSHIP<br>HUL3 0AE | tE    |    |
| nounts     Page: 10.1     SALES INVOICE       Page: 10.1     SALES INVOICE     Invoice DATE       Page: 10.1     SALES INVOICE     Invoice DATE                                                                                                    |                   |               |           |    |                   |                                  | SUPPLIES                |         |                          | Tel: 01482 649665                          |       |    |
| Hounts Houde Address Houde Address Houde Add   |                   |               |           |    |                   | Page: 1 of 1                     |                         | SALES   | INVOICE                  |                                            |       |    |
| Fin AVACE     INVOICE DATE     22/05/02/00       VID DATE     22/05/02/00       VID DATE                                                                                                    | lounts            |               |           |    |                   | Invoice Address                  | READING                 |         | INVOICE NO.              | SI181533401                                |       |    |
| Microando     # / chocker     1915334       Microando     AC REP     Rel.Ante       Microando     AC     Rel.Ante       Dataward Torr     Contract     Rel.Ante       Vertracedition     Contract     Rel.Nate       Vertracedition     Sales     81       RED.RAM     Rel.Ante     81       RED.RAM     Rel.Ante     81       RED.RAM     Rel.Ante     81       RED.RAM     RED.RAM     Rel.Ante       RED.RAM     RED.RAM     Unit Price                                                                                                    |                   |               |           |    |                   | FINANCE                          |                         |         | INVOICE DATE<br>DUE DATE | 22/09/2020<br>20/10/2020                   |       |    |
| CUST OPEER 128-1496<br>Deliveres Torr READING CONTACT REDOKTING<br>WHITEONICHTS SALES REP. 51<br>PO 00X:217<br>RED 64-1<br>OL. City To City Product Code / Unit Price Discount Value<br>Follow Sent Description                                                                                                    |                   |               |           |    |                   | PO BOX 217<br>READING<br>RG6 6AH |                         |         | S / ORDER                | 1815334<br>REA019                          |       |    |
| Universities in y or resconsor<br>values and the second second seco |                   |               |           |    |                   | Delivered To:                    |                         |         | CUST ORDER               | 3284388                                    |       |    |
| ne Boto 37<br>Ince Boto<br>Ince Boto<br>OL Gity To Gity Product Code / Unit Price Discount Value<br>Follow Sent Description                                                                                                    |                   |               |           |    |                   | UNIVERSITY OF<br>WHITEKNIGHTS    | READING                 |         | SALES REP.               | REKHA MISTRY<br>S1                         |       |    |
| O/L City To Caty Product Code / Unit Price Discount Value<br>Policew Sent Description                                                                                                    |                   |               |           |    |                   | PO BOX 217<br>READING            |                         |         |                          |                                            |       |    |
| Follow Sent Description                                                                                                    |                   |               |           |    |                   |                                  | Oty Product C           | ode (   |                          | it Price Discount                          | Value |    |
|                                                                                                    |                   |               |           |    |                   | Follow                           | v Sent Description      | m       |                          |                                            |       |    |

#### Payment of Student and Visitor Expense Claims

This report may also be used to check payments for student and visitors' paper expense claims. Click on the 3 dots next to the Supplier ID like field to open a Lookup window.

| TT in list<br>Purchase Order Number like | 'AP','OI','OP' | <br>u l | A - Registered Invoices<br>B - Open Items<br>C - Historical Items | <b>&gt;</b><br><b>&gt;</b> |
|------------------------------------------|----------------|---------|-------------------------------------------------------------------|----------------------------|
| Transaction Number like                  |                |         |                                                                   |                            |
| Supplier ID like                         |                |         |                                                                   |                            |
| Period greater than or equal to          | 202101         |         |                                                                   |                            |
| Period less than or equal to             | 202201         |         |                                                                   |                            |
| Company like                             | RU             |         |                                                                   |                            |

Enter the name of the student/visitor in the blank field (use % as your wild key), click search. Click on the name from the drop down provided.

| Search criteria |           |             |             |           |
|-----------------|-----------|-------------|-------------|-----------|
| %smith          |           |             |             |           |
|                 |           |             |             |           |
| Search          |           |             |             |           |
| Attribute value | Attribute | Description | Period from | Period to |
|                 |           |             |             |           |
|                 |           |             |             |           |
|                 |           |             |             |           |
| 218             | SUPP.ID   | Smith       | 199401      | 209912    |
|                 |           |             |             |           |
|                 |           |             |             |           |

This will return you to the enquiry report and populate the field with your selection. Click the search button to run the enquiry.

| TT in lis | st               | 'AP'           | , `OI`, `OP`                |                         |                   |             |                     |                       |          | A - Register                   | ed Invoices   | <ul> <li>Image: A state of the state of the state of</li></ul> |         |        |                     |
|-----------|------------------|----------------|-----------------------------|-------------------------|-------------------|-------------|---------------------|-----------------------|----------|--------------------------------|---------------|----------------------------------------------------------------------------------------------------|---------|--------|---------------------|
| Purcha    | se Order Numbo   | er like        |                             |                         |                   |             |                     |                       |          | B - Open Iter<br>C - Historica | ns<br>I Items | <ul> <li>✓</li> </ul>                                                                                                    |         |        |                     |
| Invoice   | Number like      |                |                             |                         |                   |             |                     |                       |          |                                |               |                                                                                                    |         |        |                     |
| Transad   | ction Number lik | e              |                             |                         |                   |             |                     |                       |          |                                |               |                                                                                                    |         |        |                     |
| Supplie   | er ID like       | 218            |                             |                         |                   |             |                     |                       |          |                                |               |                                                                                                    |         |        |                     |
| Period    | greater than or  | equal to       |                             |                         |                   |             |                     |                       |          |                                |               |                                                                                                    |         |        |                     |
| Period    | less than or equ | al to          |                             |                         |                   |             |                     |                       |          |                                |               |                                                                                                    |         |        |                     |
| Compa     | ny like          | RU             |                             |                         |                   |             |                     |                       |          |                                |               |                                                                                                    |         |        |                     |
|           |                  |                |                             |                         |                   |             |                     |                       |          |                                |               |                                                                                                    |         |        |                     |
| Resul     | ts               |                |                             |                         |                   |             |                     |                       |          |                                |               |                                                                                                    |         |        |                     |
| Search    | n Detail level   | All levels     | <ul> <li>Copy to</li> </ul> | clipboard               |                   |             |                     |                       |          |                                |               |                                                                                                    |         |        |                     |
| #         | т                | Supplier<br>ID | Supplier ID<br>(T)          | Purchase Orde<br>Number | Invoice<br>Number | InvoiceDate | Amount<br>(Inc VAT) | Outstanding<br>Amount | Currency | Transaction<br>Number          | Due<br>date   | Payment<br>date                                                                                                    | Company | Period | Links to<br>reports |
|           |                  |                |                             |                         |                   |             |                     |                       |          |                                | <b></b>       |                                                                                                    |         |        |                     |
| 1         | C 2              | 18             |                             |                         | 0 060115          | 06/01/2015  | 31.50               | 0.00                  | GBP      | 1891946                        | 13/01/2015    | 15/04/2015                                                                                                    | RU      | 201509 | Select link         |
| 2         | C 2              | 18             |                             |                         | 0 220416          | 22/04/2016  | 43.37               | 0.00                  | GBP      | 1923719                        | 29/04/2016    | 26/04/2017                                                                                                    | RU      | 201709 | Select link         |
| 3         | C 2              | 18             |                             |                         | 0 170416          | 17/04/2016  | 186.59              | 0.00                  | GBP      | 1925436                        | 24/04/2016    | 05/07/2017                                                                                                    | RU      | 201711 | Select link         |
| - Σ1      | 2                | 18             |                             |                         |                   |             | 261.46              | 0.00                  |          |                                |               |                                                                                                    |         |        |                     |
| Σ         |                  |                |                             |                         |                   |             | 261.46              | 0.00                  |          |                                |               |                                                                                                    |         |        |                     |

Above example shows 3 paper expense claims paid for a student including the payment date.

END